# Workshop Whatsapp voor MCCA 07-10-2019

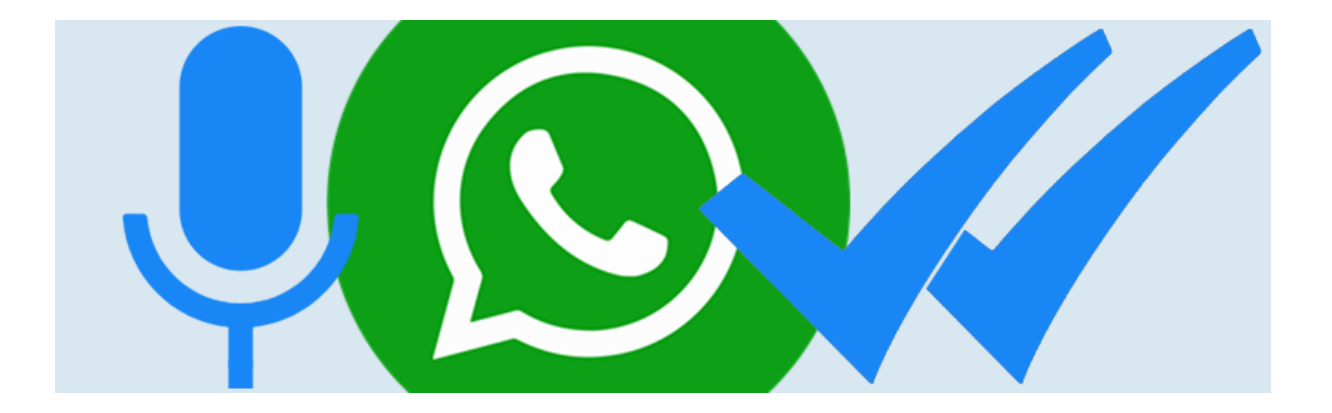

http://mailing.seniorweb.nl/public/r/zY4\_To0f00Y7skBXc7+prw/QpdL12Fh2 AU+hik9JqZx3g/2UJCz1FQ4ue84MOJFQEmOA

WhatsApp is de app om berichten, foto's en video's te versturen naar uw familie, vrienden en kennissen. En wist u dat u de app niet alleen op uw smartphone kunt gebruiken, maar ook in een internetbrowser op de computer? Handig als u bijvoorbeeld een foto vanaf uw computer wilt doorsturen naar iemand. Hoe u WhatsApp gebruikt op de computer en andere handigheidjes voor deze populaire app leggen wij u later stap voor stap uit.

#### Ook veel senioren appen liever dan dat ze bellen

WhatsApp wordt door jong en oud veelvuldig gebruikt om berichten te versturen. Van jongeren was al bekend dat ze liever appen dan bellen. Uit onderzoek van SeniorWeb blijkt nu dat dit ook voor veel ouderen geldt. 43 procent van de ouderen die WhatsApp gebruiken, stuurt liever een berichtje dan dat hij of zij belt, slechts 19 procent belt liever.

#### Inhoud

| #1: zoeken in berichten                                |                                     |
|--------------------------------------------------------|-------------------------------------|
| Zoeken in WhatsApp-berichten                           | 5                                   |
| Alle appjes doorzoeken (Android-toestel)               | 5                                   |
| Zoeken in een chat (Android-toestel)                   | 6                                   |
| Alle appjes doorzoeken (iPhone)                        | 7                                   |
| Zoeken in een chat (iPhone)                            | 7                                   |
| #2: een bericht ongelezen maken                        |                                     |
| WhatsApp-bericht ongelezen maken                       |                                     |
| Gesprek ongelezen maken op iPhone                      | 9                                   |
| Gesprek ongelezen maken op Android-telefoon            | 9                                   |
| #3: een bericht doorsturen                             |                                     |
| Bericht doorsturen in WhatsApp                         |                                     |
| Bericht doorsturen (iPhone)                            |                                     |
| Foto doorsturen (iPhone)                               |                                     |
| Bericht doorsturen (Android-toestel)                   |                                     |
| Foto doorsturen (Android-toestel)                      |                                     |
| #4: een geluidsopname versturen                        |                                     |
| Geluidsopname versturen via WhatsApp                   |                                     |
| #5: bewegende plaatjes maken                           |                                     |
| Eigen gifjes maken in WhatsApp                         |                                     |
| Gifje maken van bestaande video                        |                                     |
| Gifje maken van nieuwe video                           |                                     |
| #6: snel een foto versturen                            |                                     |
| Snel een foto of video versturen in WhatsApp           |                                     |
| Snel een nieuwe foto of video sturen op iPhone         |                                     |
| Snel een nieuwe foto sturen op Android-apparaat        |                                     |
| Bestaande foto's of video's sturen op iPhone           |                                     |
| Bestaande foto's of video's sturen op Android-apparaat |                                     |
| #7: meldingen voor groepsgesprekken uitzetten          | 20                                  |
| Melding groepsgesprek WhatsApp uitzetten               | Fout! Bladwijzer niet gedefinieerd. |
| #8: een verzendlijst gebruiken                         |                                     |
| Verzendlijst gebruiken in WhatsApp                     | Fout! Bladwijzer niet gedefinieerd. |
| Verzendlijst maken (Android-toestel)                   |                                     |
| Verzendlijst wijzigen (Android-toestel)                |                                     |

| Verzendlijst maken (iPhone)                                                                                                    |                                               |
|----------------------------------------------------------------------------------------------------|-----------------------------------------------|
| Verzendlijst wijzigen (iPhone)                                                                                                    |                                               |
| #9: bellen met WhatsApp                                                                                                    |                                               |
| Bellen met WhatsApp                                                                                                    | Fout! Bladwijzer niet gedefinieerd.           |
| Bellen met WhatsApp (Android-toestel)                                                                                                    |                                               |
| Bellen met WhatsApp (iPhone)                                                                                                    |                                               |
| #10: WhatsApp op de computer gebruiken                                                                                                    |                                               |
| M/h = (= A mm - m - d = - = mm - (= m - h m - d = m - d = m - |                                               |
| vvnatsApp op de computer gebruiken                                                                                                    | Fout! Bladwijzer niet gedefinieerd.           |
| Benodigdheden                                                                                                    | Fout! Bladwijzer niet gedefinieerd.           |
| Verbinding maken                                                                                                    | Fout! Bladwijzer niet gedefinieerd.<br>       |
| Verbinding maken<br>Gesprek beginnen                                                                                                    | Fout! Bladwijzer niet gedefinieerd.<br>25<br> |
| VvnatsApp op de computer gebruiken<br>Benodigdheden<br>Verbinding maken<br>Gesprek beginnen<br>Emoticons invoegen                                                                                                    | Fout! Bladwijzer niet gedefinieerd.<br>25<br> |
| VvnatsApp op de computer gebruiken<br>Benodigdheden<br>Verbinding maken<br>Gesprek beginnen<br>Emoticons invoegen<br>Een foto versturen                                                                                                    | Fout! Bladwijzer niet gedefinieerd.<br>25<br> |
| VvnatsApp op de computer gebruiken<br>Benodigdheden<br>Verbinding maken<br>Gesprek beginnen<br>Emoticons invoegen<br>Een foto versturen<br>Help, een rare melding!                                                                                                    | Fout! Bladwijzer niet gedefinieerd.<br>25<br> |

# **10 toptips over WhatsApp**

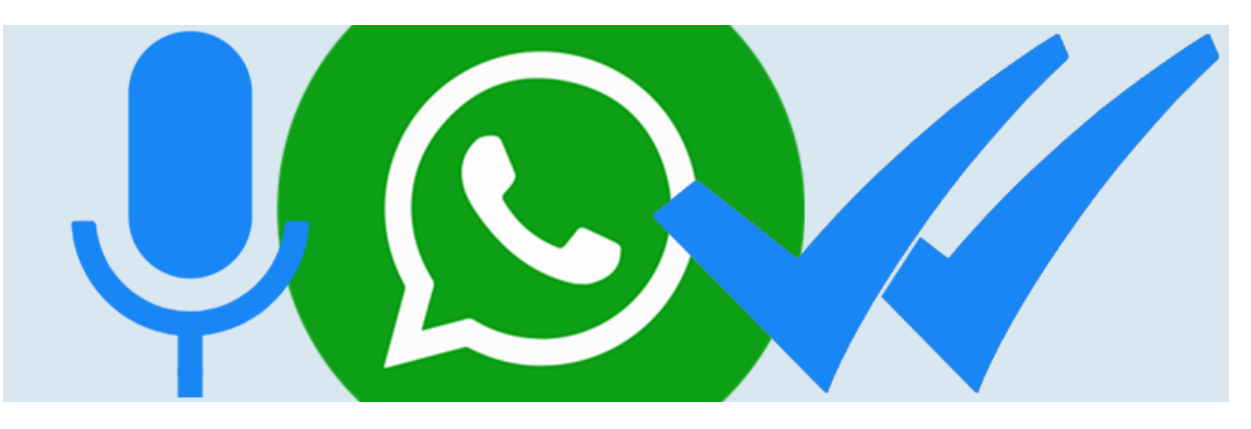

We whatsappen er flink op los met elkaar. Haal met deze tien tips nog meer uit de chatapp WhatsApp. Kent u bijvoorbeeld de zoekfunctie of de bewegende plaatjes?

#### Populair

Tips en artikelen over WhatsApp worden gretig bezocht. Niet zo gek, want deze app is een mooi alternatief voor de betaalde sms. WhatsApp zorgt voor gemakkelijk en laagdrempelig contact met uw contactpersonen. Hier een selectie van de populairste handigheidjes in WhatsApp!

#### #1: zoeken in berichten

U weet nog dat u met iemand berichtjes ergens over hebt uitgewisseld, maar hoe zat iets nu ook alweer precies? Met de zoekfunctie in WhatsApp hebt u het gesprek zo weer boven water.

# **Zoeken in WhatsApp-berichten**

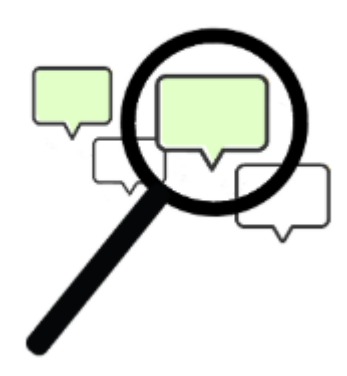

Doorzoek WhatsApp-berichten eenvoudig op zoekwoorden. Handig als u even niet meer weet wie nou wat zei in de digitale gesprekken.

De meeste WhatsApp-gebruikers voeren veel gesprekken via de berichtenapp. Terugzoeken wat er is gezegd, lijkt daardoor onbegonnen werk. Maar dat is het niet. Want de gebruiker doorzoekt alle chats én een specifiek gesprek, eenvoudig op een trefwoord.

Voorbeeld; Tekst flyers in chat met Henk B

Tekst Kreta in alle chats

#### Alle appjes doorzoeken (Android-toestel)

Zoek zo in alle gesprekken naar een bepaald woord:

- Open WhatsApp.
- Tik op het tabblad **Chats**.
- Tik rechtsboven op het vergrootglas.
- Typ de zoekterm.
- Tik rechtsonder op het vergrootglas.

Er opent een lijst met berichten die de zoekterm bevatten.

## Zoeken in een chat (Android-toestel)

Zoek zo in een chat naar een bepaald woord:

- Open de app WhatsApp.
- Tik op het tabblad **Chats**.
- Tik op de gewenste chat.
- Tik rechtsboven op het pictogram van de drie puntjes.
- Tik op Zoeken.
- Typ de zoekterm.
- Tik op het vergrootglas op het toetsenbord.
- Gevonden zoektermen zijn geel gemarkeerd. Tik op de pijltjes om naar het volgende/vorige gevonden woord te gaan.

#### Alle appjes doorzoeken (iPhone)

Zoek zo in alle gesprekken naar een bepaald woord:

- Open WhatsApp.
- Tik op het tabblad **Chats**.
- Scrol helemaal naar boven.
- De zoekbalk wordt zichtbaar. Tik op deze zoekbalk.
- Typ de zoekterm in de zoekbalk.
- Tik rechtsonder op **Zoek**.

Nu verschijnt een lijst berichten die allemaal de zoekterm bevatten.

## Zoeken in een chat (iPhone)

Zoek zo in een chat naar een bepaald woord:

- Open de app WhatsApp.
- Tik op het tabblad **Chats**.
- Tik op de gewenste chat.
- Tik bovenin op de naam van de contactpersoon of het groepsgesprek.
- Tik op Doorzoek chat.
- Typ het zoekwoord.
- Gevonden zoektermen zijn geel gemarkeerd. Onderin staat hoeveel resultaten er zijn. Ga via de pijlen ervoor naar het volgende gevonden woord.

#### #2: een bericht ongelezen maken

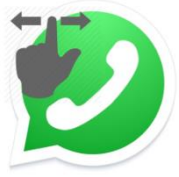

Ok, u hebt een bericht geopend en gelezen, maar nog geen tijd of inspiratie om te reageren. Markeer het bericht als 'ongelezen' om niet te vergeten dat u nog wil antwoorden.

## WhatsApp-bericht ongelezen maken

Een bericht in WhatsApp markeren als 'ongelezen' is handig als u bijvoorbeeld uzelf eraan wilt herinneren dat u nog moet reageren op het berichtje.

Ontvangt u een WhatsApp-bericht? In het chatoverzicht verschijnt achter het bericht een getal in een bolletje. Dat geeft aan hoeveel nieuwe berichten u in dat gesprek hebt ontvangen. Zodra u het bericht opent, verdwijnt het bolletje. Het appje is dan door u gelezen. Het is mogelijk om een gesprek weer als 'ongelezen' te markeren. Dat is handig als u het bericht later gemakkelijk wilt terugvinden in de lijst met gesprekken. Of als u nu geen tijd hebt om te reageren, maar er later nog op terug wilt komen.

Een gesprek markeren als 'ongelezen', heeft trouwens geen invloed op de <u>blauwe vinkjes in WhatsApp. De verzender van het bericht ziet alsnog</u> <u>twee blauwe vinkjes staan als u het berichtje hebt gelezen. Dit geldt dus</u> <u>ook als u het bericht markeert als 'ongelezen'.</u>

#### Gesprek ongelezen maken op Android-telefoon

- Open WhatsApp.
- Tik op het tabblad **Chats**. Hier staan de chatgesprekken die u hebt gevoerd.
- Tik op een gesprek en houd uw vinger op het scherm.
- Tik op het pictogram met de drie stippen 3.
- Tik in dit venster op Markeren als ongelezen.

Rechts van het bericht staat nu een groen bolletje. Dit bolletje geeft aan dat het bericht gemarkeerd is als 'ongelezen'.

#### Gesprek ongelezen maken op iPhone

- Open WhatsApp.
- Tik op het tabblad **Chats**. Hier staan de gesprekken die u hebt gevoerd.
- Sleep het gesprek van links naar rechts op het beeldscherm.
- Tik op **Ongelezen**.

Het bericht beweegt weer terug naar de normale plaats. Rechts van het bericht staat nu een blauw bolletje en geeft aan dat het bericht ongelezen is. Er staat nu geen getal in.

# **#3:** Bericht doorsturen in WhatsApp

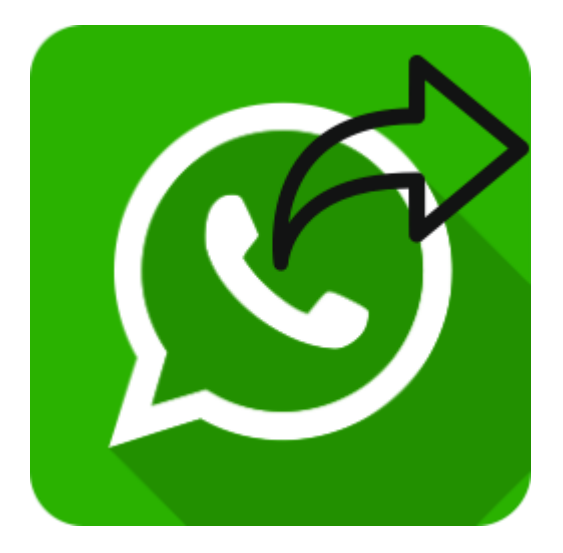

Stuur een bericht van uzelf of van een ander door naar iemand anders. Dat scheelt weer typen. Maar het kan ook met leuke foto's. Stuurt u een bericht of foto van iemand anders door, vraag u dan wel eerst af of de ander doorsturen op prijs stelt.

#### Wilt u een bericht van uzelf of een ander doorsturen naar iemand? Dat kan met WhatsApp.

Een bericht doorsturen kan handig zijn. Bijvoorbeeld als u een leuke foto hebt gekregen, of als u eenzelfde bericht wilt versturen aan iemand anders zonder de tekst opnieuw te moeten typen. Een bericht doorsturen kan zowel met een tekst van uzelf als met de tekst van een ander.

## **Bericht doorsturen (Android-toestel)**

- Open de app WhatsApp.
- Tik op het tabblad **Chats**.
- Tik op het gesprek waarin het bericht staat dat u wilt doorsturen.
- Plaats uw vinger langere tijd op het bericht dat u wilt doorsturen.
- Als er een balk over het bericht verschijnt, is het appje geselecteerd. Tik rechtsboven op de pijl naar rechts.
- Tik op het gesprek (of de gesprekken) waarnaar u het bericht wilt doorsturen.
- Tik rechtsonder op de verzendknop.

# Foto doorsturen (Android-toestel)

- Tik op het tabblad **Chats**.
- Tik op het gesprek waarin het bericht staat dat u wilt doorsturen.
- Tik links van de foto op het pijltje.
- Tik op de naam van een gesprek.
- Tik rechtsonder op de verzendknop.

## **Bericht doorsturen (iPhone)**

- Open WhatsApp.
- Tik op het tabblad **Chats**.
- Tik op het gesprek waarin het bericht staat dat u wilt doorsturen.
- Plaats uw vinger langere tijd op het bericht dat u wilt doorsturen.
- Tik in het menu op Stuur door.
- Bij het geselecteerde bericht staat een vinkje. Tik op de andere berichten die u wilt doorsturen.
- Tik linksonder op het pictogram van het gebogen pijltje naar rechts.
- Tik op de naam van de persoon die het bericht moet ontvangen.
- Tik onderaan op **Stuur door**.

## Foto doorsturen (iPhone)

- Tik op het tabblad **Chats**.
- Tik op het gesprek waarin de foto staat die u wilt doorsturen.
- Tik rechts van de foto op het gebogen pijltje.
- Tik op de naam van de ontvanger.
- Tik op Stuur door.

#### #4: Geluidsopname versturen via WhatsApp

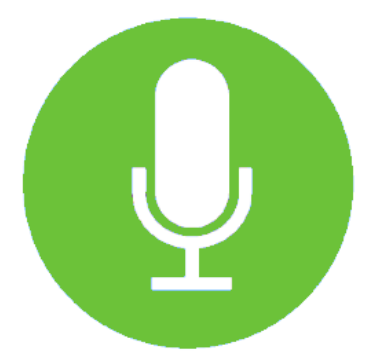

Persoonlijk en praktisch, zeker wanneer u veel te vertellen hebt.

#### Maak een geluidsopname en verstuur deze via WhatsApp.

Wilt u iemand wilt feliciteren of een persoonlijke boodschap sturen? Verstuur dan via WhatsApp een geluidsopname. Het werkt heel simpel:

- Tik op de app WhatsApp.
- Tik op het tabblad **Chats**.
- Tik op een gesprek.
- Tik rechtsonder op het pictogram van een microfoon en houd de microfoon ingedrukt.
- De geluidsopname begint. U kunt praten, zingen, wat u wilt. Het kan dat uw telefoon om toestemming vraagt voor het gebruik van de microfoon. Geef daarvoor toestemming, anders werkt het niet.
- Gaat het inspreken helemaal mis? Veeg dan over het scherm naar links zodat de geluidsopname in de prullenbak belandt.
- Laat het plaatje van de microfoon los als u klaar bent met inspreken.

Het bericht wordt direct verstuurd. De ontvanger speelt de opname af door via een tik op de afspeelknop.

#### #5: Eigen gifjes maken in WhatsApp

Gifjes zijn bewegende plaatjes die u kunt versturen. Maak ze zelf moeiteloos via WhatsApp.

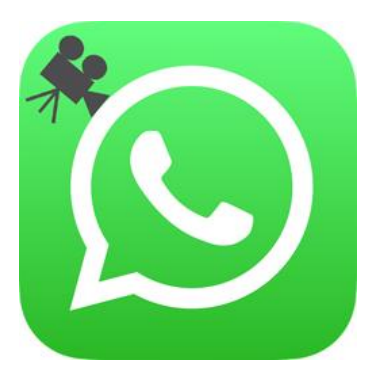

Ga creatief aan de slag en verblijd iemand met een bewegend plaatje (GIF'je). Maak van een bestaande video of iets wat u ter plekke opneemt, een plaatje waarin zes seconden beeld herhaald wordt afgespeeld. U hebt er geen ingewikkelde app voor nodig, het kan gewoon in WhatsApp.

U kent ze wel, die plaatjes van een dansende banaan of een bewegend hartje. Deze korte animaties worden *gifs* genoemd. Het zijn korte geanimeerde afbeeldingen zonder geluid die eindeloos worden herhaald. Vooral op sociale media zijn ze ontzettend populair. Mensen gebruiken ze om reacties en emoties uit te drukken. Maar gewoon een leuke animatie van spelende katten of kleinkinderen kan ook.

Gif staat trouwens voor *Graphics Interchange Format*. Om een eigen gif te maken, hebt u een video nodig. U kunt een bestaande video gebruiken of ter plekke een filmpje opnemen.

#### Gifje maken van bestaande video

- Open WhatsApp.
- Tik op het tabblad **Chats**.
- Tik op de chat met de persoon die u wilt verblijden met een zelfgemaakte gif.
- Tik op Android-telefoons op het pictogram van een paperclip
  >Galerij. Tik op de iPhone op het plusteken > Foto- en
  videobibliotheek.
- Tik op de juiste map en dan op de video waarvan u een gif wilt maken.
- Tik op de grote afspeelknop in het midden om de video te bekijken.
- Gifjes zijn altijd kort en mogen daarom maximaal zes seconden duren. Maak de video korter door de schuifjes bij de filmstrook naar links en/of rechts te slepen. Lees de tip '<u>Video's inkorten via</u> <u>WhatsApp' voor meer informatie.</u>
- Tik rechtsboven op GIF. Is dit niet zichtbaar, dan is uw filmpje langer dan zes seconden.
- De gif speelt af. Typ eventueel een tekst bij 'Onderschrift toevoegen'.
- Tik op de verzendknop.

#### Gifje maken van nieuwe video

- Open WhatsApp.
- Tik op het tabblad **Chats**.
- Tik op de chat met de persoon die u wilt verblijden met een zelfgemaakte gif.
- Tik op het pictogram van de camera.
- Tik op de grote cirkel om een video te starten en houd uw vinger op het scherm om te blijven filmen.
- Haal uw vinger van het scherm als u niet meer wilt opnemen.
- Gifjes zijn altijd kort en mogen maximaal zes seconden duren.
  Maak de video korter door de schuifjes bij de filmstrook naar links en/of rechts te slepen. Lees de tip '<u>Video's inkorten via WhatsApp'</u> voor meer informatie.
- Tik rechtsboven op GIF. Is dit niet zichtbaar, dan is uw filmpje langer dan zes seconden.
- De gif speelt af. Typ eventueel een tekst bij 'Onderschrift toevoegen'.
- Tik op de verzendknop.

## #6: Snel een foto of video versturen in WhatsApp

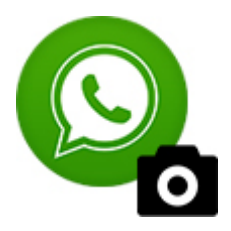

Deel snel een foto zonder de app WhatsApp te verlaten. Het is een fluitje van een cent.

Nieuwe of bestaande foto's vanuit WhatsApp naar iemand versturen is een koud kunstje.

Snel even een foto of video maken terwijl u aan het whatsappen bent is een fluitje van een cent. U hoeft er de app niet eens voor af te sluiten! We gaan er bij onderstaande stappen van uit dat u al een gesprek in WhatsApp bent gestart.

#### Snel een nieuwe foto sturen op Android-apparaat

- Tik rechts in het tekstvak op het pictogram van een camera.
- Tik op de witte cirkel om een foto te maken. Houd de witte knop ingedrukt om een video te maken.
- De foto of de video komt in beeld. Tik op de afspeelknop om de video af te spelen. Niet tevreden met het resultaat? Tik dan linksboven op het pijltje en herhaal bovenstaande stap.
- De foto/video kan van commentaar worden voorzien.
  - Tik op Onderschrift toevoegen.
  - Vul de tekst in.
  - Tik op Ger.
- Tik rechtsonder op de groene knop met het papieren vliegtuigje.

De foto met bijbehorend commentaar wordt direct verzonden.

#### Bestaande foto's/video's sturen op Android-apparaat

- Tik onderaan op de paperclip.
- Tik op Galerij.
- Tik op de map waarin de foto of video staat die u wilt versturen en tik daarna op de foto/video.
- Meerdere foto's en/of video's verzenden? Tik op het pictogram van twee bergen met een plusje. Selecteer nu een of meerdere foto's/video's door erop te tikken en tik rechtsboven op **OK**.
- De foto/video kan van commentaar worden voorzien door te tikken op Onderschrift toevoegen.
- Meerdere bestanden geselecteerd? Elke foto/video kan van eigen tekst worden voorzien. Tik eerst onder aan op de foto/video in kwestie. De geselecteerde foto/video krijgt een lichtblauw kadertje.
- Typ het onderschrift.
- Tik tot slot rechtsonder op de groene knop het papieren vliegtuigje om de foto of foto's te verzenden.

De foto's en/of video's met bijbehorend commentaar worden direct verzonden.

Bekijk de stappen ook in onderstaande video. https://youtu.be/leg\_QdvCXYI

#### Snel een nieuwe foto of video sturen op iPhone

- Tik rechts van het tekstvak op het pictogram van een camera.
- Tik op de witte cirkel om een foto te maken. Houd de witte knop ingedrukt om een video te maken.
- De foto of de video komt in beeld. Tik op de afspeelknop om de video af te spelen. Niet tevreden met het resultaat? Tik dan linksboven op het kruisje en herhaal bovenstaande stappen.
- De foto/video kan van commentaar worden voorzien.
  - Tik op **Onderschrift**.
  - Vul de tekst in.
  - Tik op Gereed.
- Tik op een blauw rondje met daarin een wit vliegtuigje om de foto te versturen.

De foto met bijbehorend commentaar wordt direct verzonden.

#### Bestaande foto's of video's sturen op iPhone

- Tik links van het tekstvak op het blauwe plusteken.
- Tik op Foto- en videobibliotheek.
- Tik op een foto of video die u wilt versturen.
- Wilt u meerdere foto's verzenden? Tik op het grijze plusteken links onderaan. Selecteer nu een of meerdere foto's of video's door erop te tikken. Tik vervolgens op Gereed.
- De foto kan van commentaar worden voorzien door te tikken op**Onderschrift**.
- Meerdere bestanden geselecteerd? Elke foto of video kan van eigen tekst worden voorzien. Tik eerst onder aan op de foto/video in kwestie. De geselecteerde foto/video krijgt een blauw kadertje.
- Typ het onderschrift.
- Tik tot slot op het blauwe rondje met daarin een wit vliegtuigje om de foto te versturen.

De foto's en/of video's met bijbehorend commentaar worden direct verzonden.

Bekijk de stappen ook in onderstaande video. https://youtu.be/O9tkdUeyZ9I

#### #7: meldingen voor groepsgesprekken uitzetten

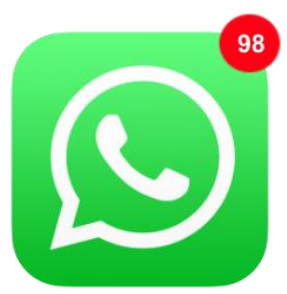

# Wordt u overladen met meldingen over groepsberichten in WhatsApp? Zet deze meldingen dan uit.

Een gesprek met meerdere mensen, ook wel groepsgesprek genoemd, leidt vaak tot een grote hoeveelheid berichten. De appjes stromen één voor één binnen en bij elk bericht klinkt een geluid. Vervelend? Zet dan de meldingen voor het groepsgesprek uit.

- Open de app WhatsApp.
- Tik op het tabblad Chats.
- Tik op het groepsgesprek waarvan u de meldingen wilt uitzetten.
- Het gesprek opent. Bovenaan staat de naam van de groep. Tik hierop.
- Tik op **Dempen** (iPhone) of **Stille meldingen** (Android).
- Zet meldingen uit voor 8 uur, 1 week of 1 jaar. Tik op uw keuze.
- Android-smartphones hebben ook de optie 'Meldingen weergeven'. Als deze optie is ingeschakeld, verschijnt bij nieuwe berichten het icoontje van WhatsApp linksboven op het scherm. Haal het vinkje voor *Meldingen weergeven* weg om geen meldingen te krijgen.
- Tik op Android-toestellen nog op **OK**.

U krijgt geen meldingen meer over binnenkomende berichten in het groepsgesprek. Na de gekozen tijdsperiode worden de meldingen automatisch weer ingeschakeld. Zet ze dan eventueel opnieuw uit.

#### #8: een verzendlijst gebruiken in Whatsapp

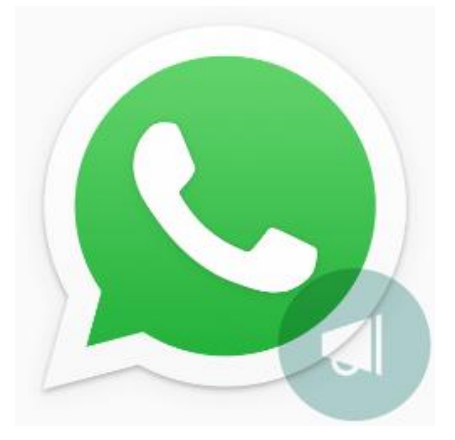

Stuur snel hetzelfde bericht naar meerdere personen tegelijk via een verzendlijst. Een praktische manier om bijvoorbeeld te vertellen dat u een nieuw telefoonnummer hebt. Minder persoonlijk, maar het is ook handig voor een gelukwens op een feestdag.

In WhatsApp is een verzendlijst een opgeslagen contactlijst. Stuur hiermee één bericht tegelijk naar verschillende contacten. Het grote verschil met een groepsgesprek is dat de contacten in de verzendlijst elkaars antwoorden niet zien. Ook weten ze van elkaar niet wie er op de lijst staat. Zo is het bijvoorbeeld handig om iedereen voor uw verjaardag uit te nodigen. De antwoorden zijn dan alleen zichtbaar voor u.

#### Verzendlijst maken (Android-toestel)

- Open WhatsApp.
- Tik rechtsboven op de drie puntjes.
- Tik op Nieuwe verzendlijst.
- Tik op de contacten die u aan de verzendlijst wilt toevoegen.
- Verkeerd persoon toegevoegd? Tik bovenin op het contact (met kruisje) om de persoon uit de selectie te halen.
- Tik op het groene bolletje met het vinkje als alle contacten zijn toegevoegd.
- Typ een bericht.
- Tik op de verzendknop (pictogram van een papieren vliegtuig).

Het bericht wordt verzonden naar iedereen op de verzendlijst.

## Verzendlijst wijzigen (Android-toestel)

Wilt u later iemand toevoegen aan of verwijderen uit de lijst?

- Tik op het tabblad **Chats**.
- Tik op de verzendlijst.
- Tik rechtsboven op de drie puntjes.
- Tik op Infoverzendlijst.
- Tik op **Ontvangers wijzigen**.
- Tik op de naam van het contact dat u wilt toevoegen.
- Tik bovenin op het contact (met kruisje) om de persoon uit de selectie te halen.

## Verzendlijst maken (iPhone)

- Open WhatsApp.
- Tik op het tabblad Chats.
- Tik linksboven op Verzendlijsten.
- Tik op Nieuwe lijst.
- Tik op de mensen die u wilt toevoegen.
- Verkeerd persoon toegevoegd? Tik nogmaals op het contact om de persoon uit de selectie te halen.
- Tik rechtsboven op Maak.
- Typ een bericht.
- Tik op de verzendknop.

Het bericht wordt verzonden naar iedereen op de verzendlijst.

#### Verzendlijst wijzigen (iPhone)

Wilt u later iemand toevoegen aan of verwijderen uit de lijst?

- Tik op het tabblad **Chats**.
- Tik op Verzendlijsten.
- Tik naast de lijst die u wilt aanpassen op het pictogram met de 'i' in de cirkel.
- Tik op Bewerk lijst.
- Tik op de persoon die u wilt toevoegen of verwijderen.
- Tik op Gereed.

#### #9: bellen met WhatsApp

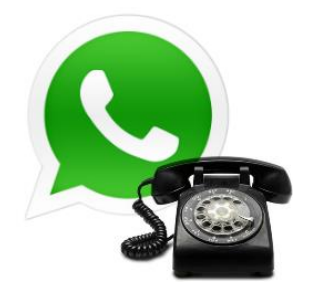

Pleeg een telefoontje via WhatsApp als de smartphone verbonden is met het internet via wifi. Dan betaalt u niet via uw belbundel voor het gesprek.

Met de populaire berichtenapp Whatsapp kan tegenwoordig ook gewoon gebeld worden. Handig, want het gaat niet van de belbundel af. Er is wel een werkende internetverbinding nodig. En wie niet via wifi belt, moet zich realiseren dat er dan gebruik wordt gemaakt van de databundel.

# Bellen met WhatsApp (Android-toestel)

- Open WhatsApp.
- Tik op Oproepen.
- Tik rechtsonder op het groene rondje met een telefoonhoorn.
- Tik bij de juiste contactpersoon op de telefoonhoorn om te bellen en op het icoon van een videocamera om te videobellen.

# Bellen met WhatsApp (iPhone)

- Open WhatsApp.
- Tik op het tabblad Gesprekken.
- Tik rechtsboven op het icoon van de telefoonhoorn met een plusje.
- Tik bij de juiste contactpersoon op de telefoonhoorn om te bellen en op het icoon van een videocamera om te videobellen.

## #10: WhatsApp op de computer gebruiken

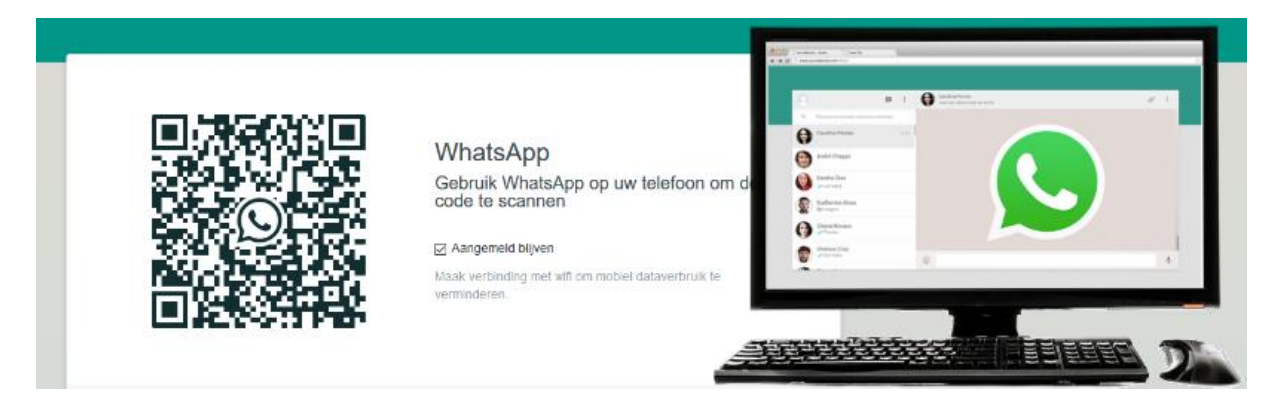

#### Geen zin in gepriegel op de telefoon? Wie een computer in de buurt heeft, kan ook whatsappen via de browser op de computer.

We eindigen met de tip om WhatsApp op de computer te gebruiken. Handig wanneer u lekker bezig bent achter de computer, maar ook af en toe op WhatsApp zit. Dan hoeft u niet steeds op een klein schermpje berichten te lezen en typen.

## Benodigdheden

Normaal gesproken appen mensen met de smartphone. Wie liever op de pc berichten typt dan via het toetsenbord van de smartphone, kan WhatsApp Web gebruiken. De app moet wel op de telefoon staan.

# Verbinding maken

Maak op de pc verbinding met WhatsApp Web. De smartphone moet in de buurt van de computer zijn. Doe dit zo:

- Surf naar de website web.whatsapp.com
- U ziet een zwart-witte code en de melding 'Aangemeld blijven'. Haal eventueel het vinkje weg bij Aangemeld blijven. Als u dit niet doet, kan iedereen die op uw computer WhatsApp Web opent, namens u chatten.

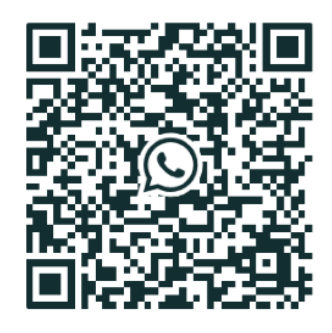

Aangemeld blijven

- Pak uw telefoon en open de app WhatsApp.
- Tik op een Android-telefoon rechtsboven op het pictogram van de drie puntjes > WhatsApp Web.
- Tik op een iPhone op Instellingen > WhatsApp Web/Desktop >Scan QRcode.
- Scan met de telefoon de code op het computerscherm. Richt hiervoor de camera op de code, alsof u een foto maakt.
- Is de code op uw beeldscherm verdwenen achter een groene melding? Klik dan op de melding om de code opnieuw te laden en probeer opnieuw te scannen.

Het hoofdvenster van WhatsApp opent. Hieronder ziet u een voorbeeld. Bij u staan er andere personen en gesprekken.

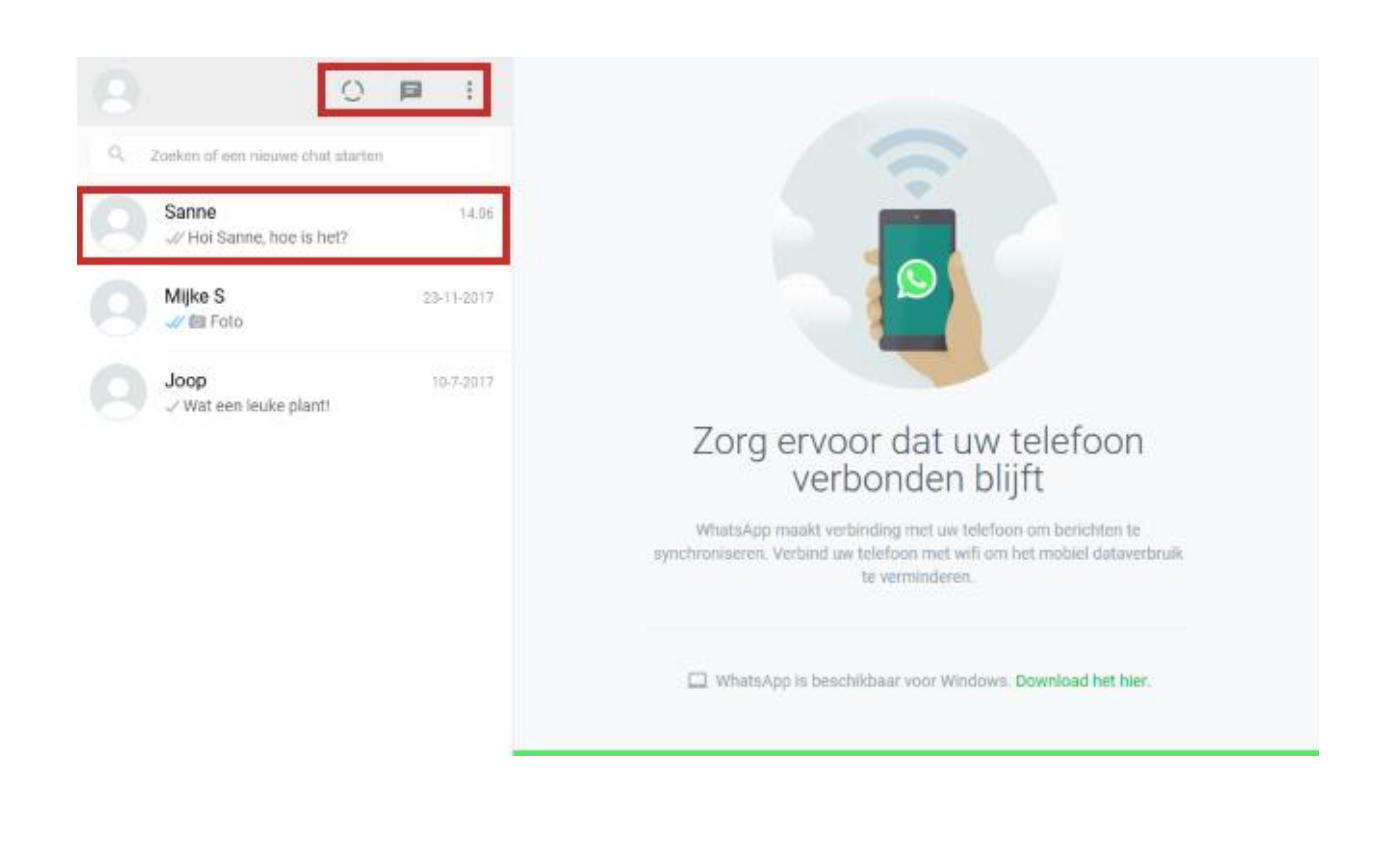

## Gesprek beginnen

Klik op een van de recente gesprekken om verder met die persoon te chatten. Scrol eventueel wat naar beneden in de lijst met gesprekken om meer gesprekken te zien. Start zo een nieuwe chat:

- Klik op de knop 'Nieuwe chat'
- Een lijst met contactpersonen opent. Klik op de naam van de persoon waarmee u wilt appen.
- Rechts verschijnt een gespreksvenster. Hierin staan eerdere berichten aan uw contactpersoon (indien van toepassing). Bovenin staan de naam en profielfoto van de contactpersoon. Klik onderin in het venster 'Typ een bericht'.
- Typ een bericht.
- Druk op de Enter-toets op het toetsenbord.

Het bericht is verzonden. Net als bij WhatsApp op de telefoon staat er <u>een vinkje</u> bij het verzonden bericht.

# **Emoticons invoegen**

Die leuke smileys en andere emoticons uit WhatsApp, zijn ook op de pc te gebruiken. Voeg zo een emoticon toe aan een bericht:

- Klik links van het bericht op de knop met de smiley
- Een lijst met emoticons opent. Klik op een van de tabbladen om de bijbehorende emoticons te zien.
- Scrol in de lijsten wat naar beneden om ook de onderste emoticons te zien.
- Klik op een emoticon om deze in te voegen in het bericht.
- Typ de rest van het bericht.
- Klik op de verzendknop (pictogram van een papieren vliegtuig).

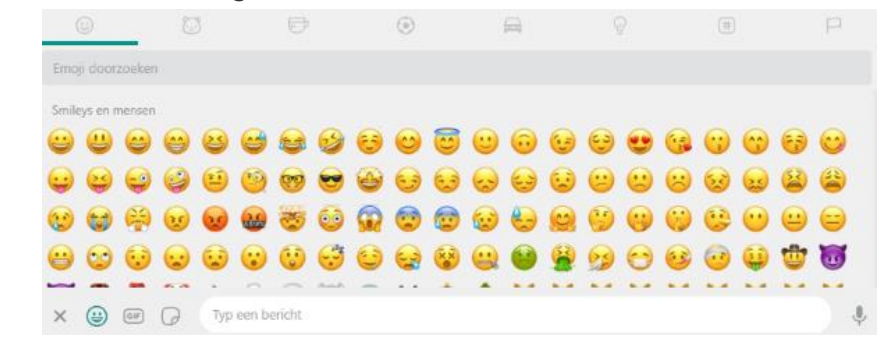

## Een foto versturen

Bestanden die op de computer staan, kunt u versturen via WhatsApp Web. Stuur zo een foto:

- Klik op een chat.
- Klik rechtsboven op de knop 'Bijvoegen'
- Vier knoppen verschijnen boven elkaar. Klik op de bovenste knop. Dat is het icoon van een foto.

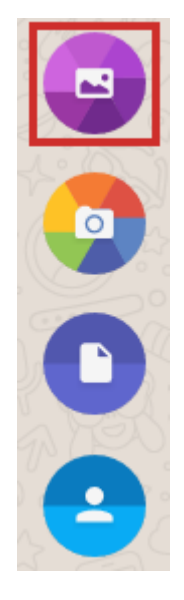

- De Verkenner/Finder opent. Blader naar de juiste map.
- Dubbelklik op de gewenste foto.
- De foto verschijnt in WhatsApp. Toch niet verzenden? Klik linksboven de foto op het kruisje naast 'Voorbeeld'.
- Wel verzenden? Typ onder de foto een tekst.
- Klik op de verzendknop.

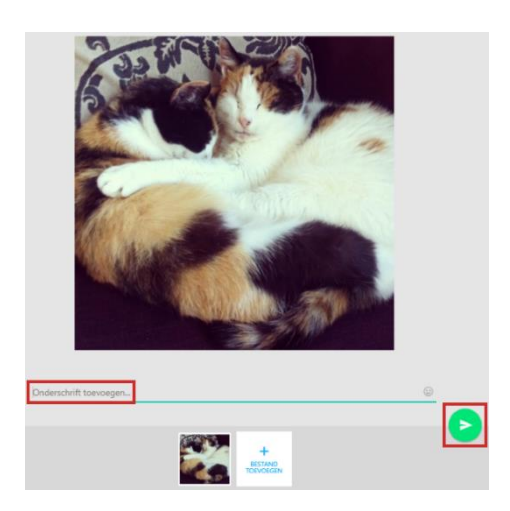

#### Help, een rare melding!

Tijdens het appen op de computer kan WhatsApp Web melden dat de telefoon niet verbonden is. Meestal helpt het dan om WhatsApp op de telefoon te openen.

ăıl

Telefoon niet verbonden Controleer of uw telefoon een actieve internetverbinding heeft. <u>Leer meer</u>

# Afmelden

Klaar met WhatsApp Web? Vergeet dan niet uit te loggen. Anders kunnen andere mensen die de computer gebruiken, in uw WhatsApp-gesprekken.

- Klik rechts van uw profielfoto op de knop 'Menu'. Dat is de knop met de drie puntjes.
- Klik op Afmelden.

U bent uitgelogd op de interneteditie van WhatsApp. De app op de telefoon doet het uiteraard nog steeds gewoon.

#### Online cursussen WhatsApp

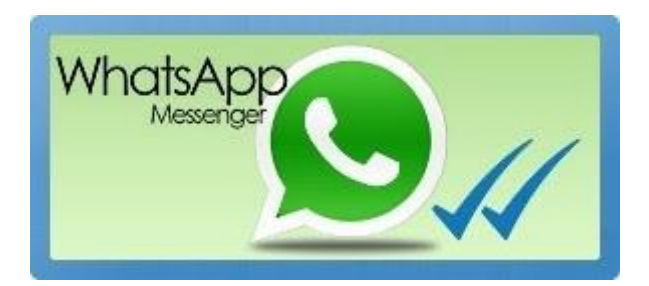

Alles over de basis van WhatsApp. Denk aan installatie, gesprekken, bellen, back-ups maken, en de webversie van WhatsApp.

- Leer alles over WhatsApp (Android)
- Leer alles over WhatsApp (iPhone)

#### Installatie en gebruik

WhatsApp staat niet standaard op de telefoon. Hoe installeer je de app en maak je hem klaar voor eerste gebruik?

- WhatsApp installeren Android
- WhatsApp gebruiken Android
- WhatsApp installeren iPhone
- WhatsApp gebruiken iPhone

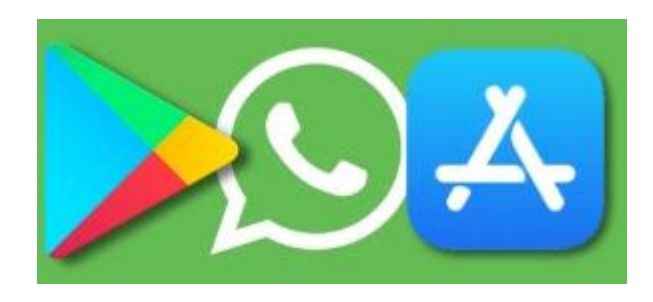

#### Gesprekken (chats) en berichten

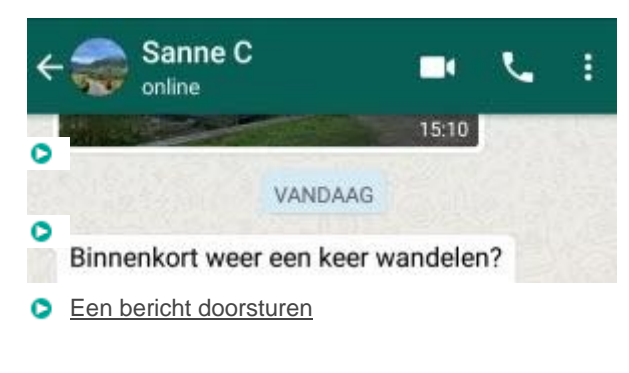

Een bericht verwijderen

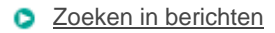

#### Groepen en verzendlijsten

Bereik via groepen en verzendlijsten meerdere mensen tegelijk.

- Verschil groepsgesprek en verzendlijst
- Een groepsgesprek starten
- Een verzendlijst gebruiken
- Een groep verlaten
- Melding groepsgesprek uitzetten

#### Emoji's, opmaak en delen

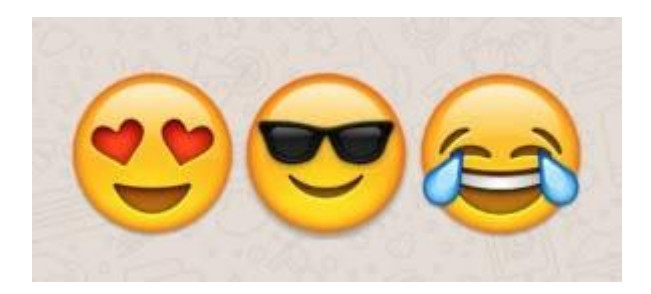

Soms zeggen smileys meer dan u in woorden kunt uitleggen.

- Emoji's gebruiken
- Tekst cursief of vet maken
- Stickers plakken
- Snel een foto of video versturen
- Locatie delen

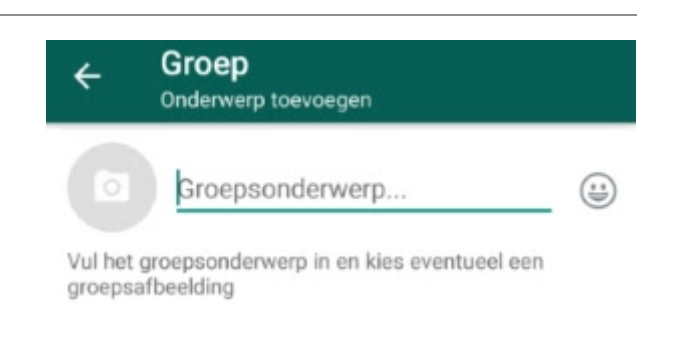